# How to update your NetID-based password on an offcampus computer's account

Your off-campus Windows computer's password won't update when you changed your NetID password. You can update it by bringing it to campus. Or use VPN and these instructions.

### Notes

- Applies to Windows computers on Cornell Active Directory (CU AD).
- Knowing how to do this is useful if you changed your password, perhaps following a password compromise.

## Two options:

#### Option 1

- 1. Bring your laptop to campus and get your device on Cornell's wireless network.
- 2. Hit Windows Key + L at the same time (lock your computer).
- 3. When it requests your password to let you back in, type in the new password.

Logging back in updates your password.

#### Option 2

If your computer is off-campus, follow these steps to update to your new password:

- 1. Login to Cornell VPN.
- 2. Hit Windows Key + L at the same time (lock your computer).
- 3. When it requests your password to let you back in, type in the new password.

Logging back in updates your password.